# Merritt College Learning Center

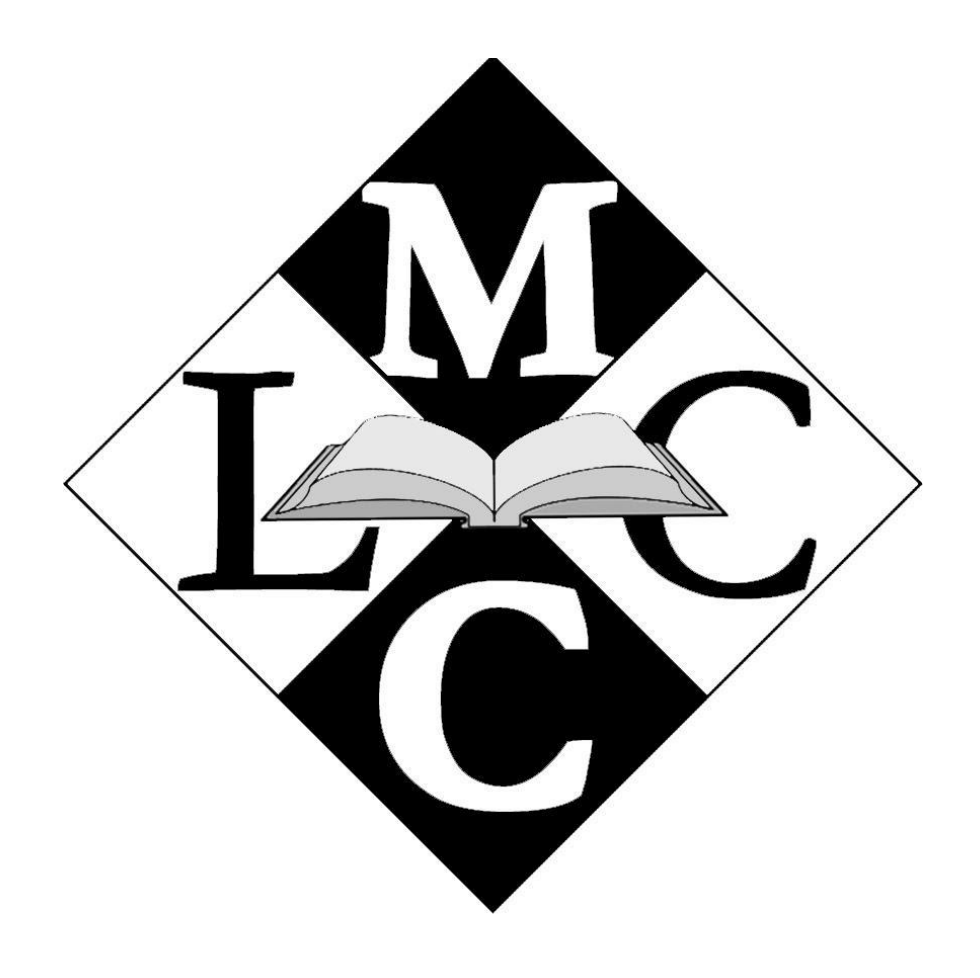

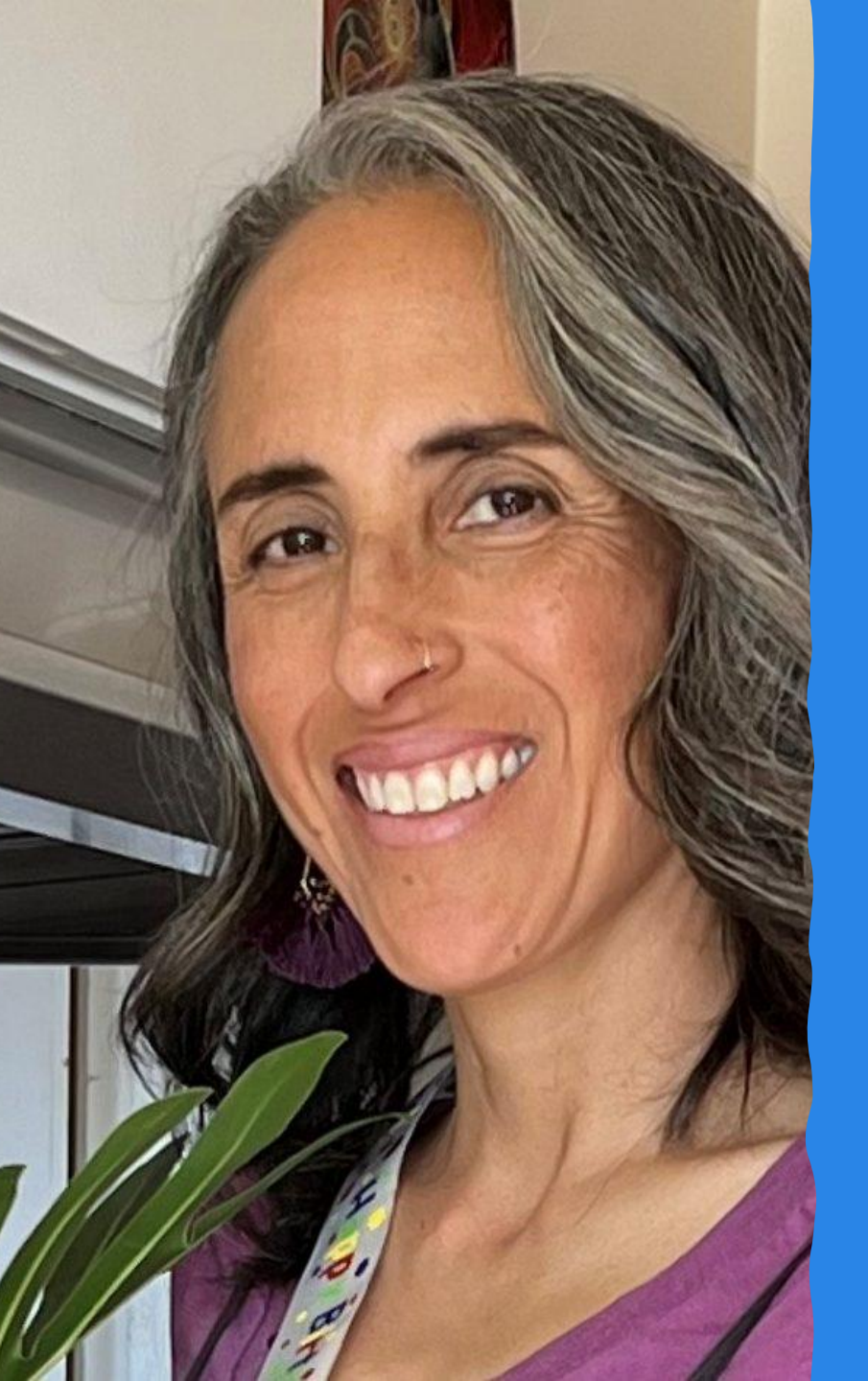

#### **English Faculty & Learning Center Director**

- Isela Gonzalez Santana
- Office: L-124
- Email: isantana@peralta.edu
- Ph: (510) 306-4112 (Google Voice)

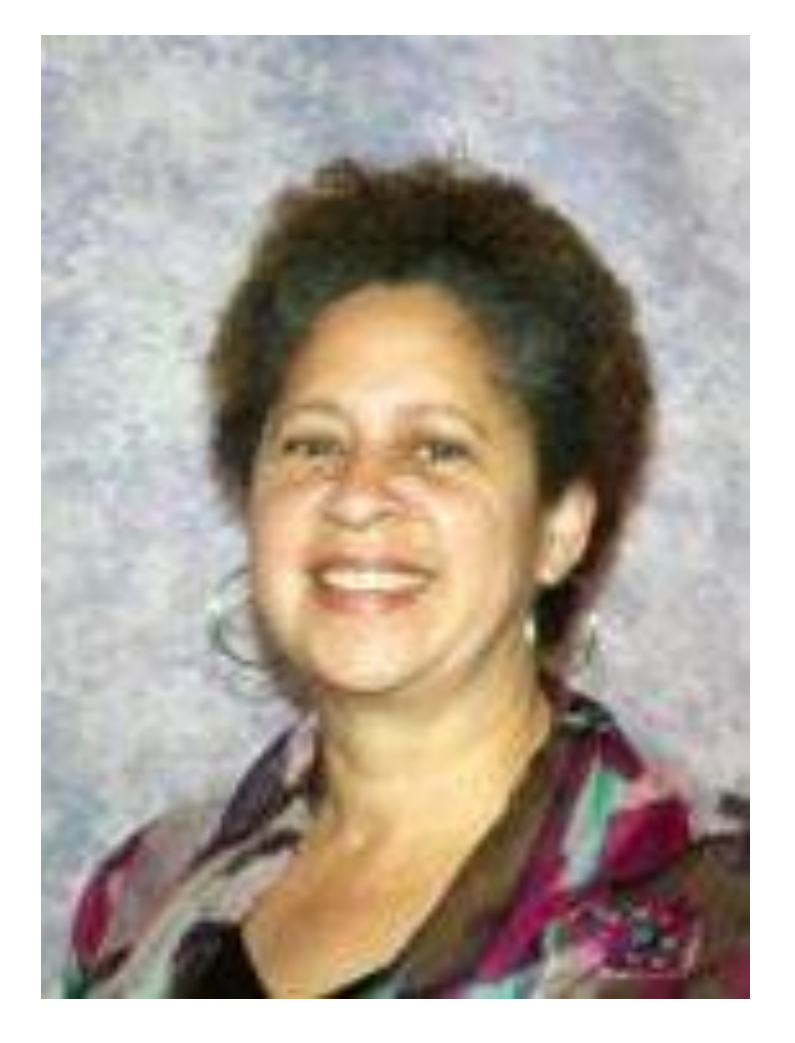

#### Learning Center Coordinator

Charlotte Victorian Office: L-125 Email: <u>cvictorian@peralta.edu</u> Ph: (510) 436-2443

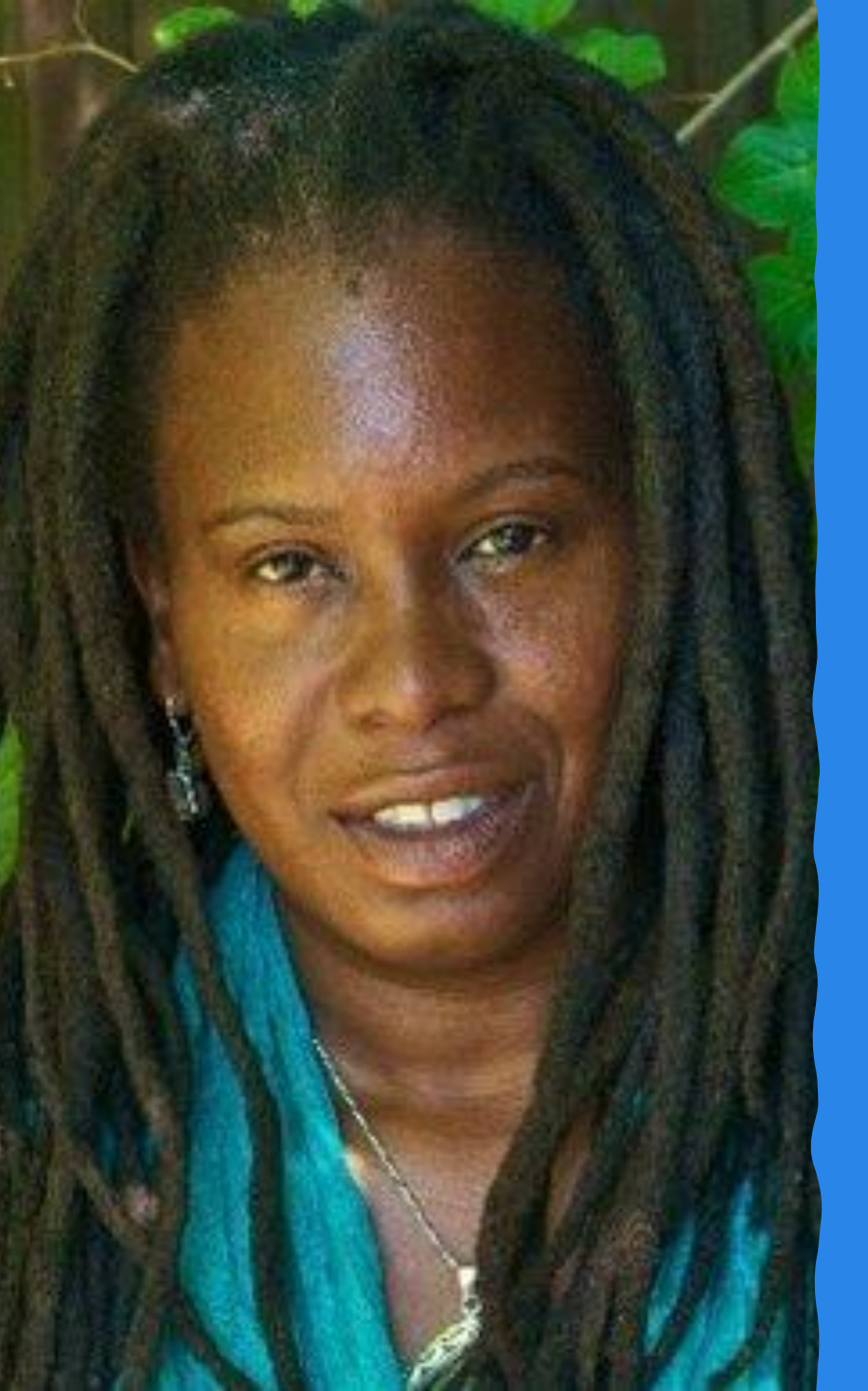

## English Faculty &LC Lead Staff

- Andrea Henderson
- Office: L-124
- Email: <u>ahenderson@peralta.edu</u>
- **Ph:** (510) 698-9684

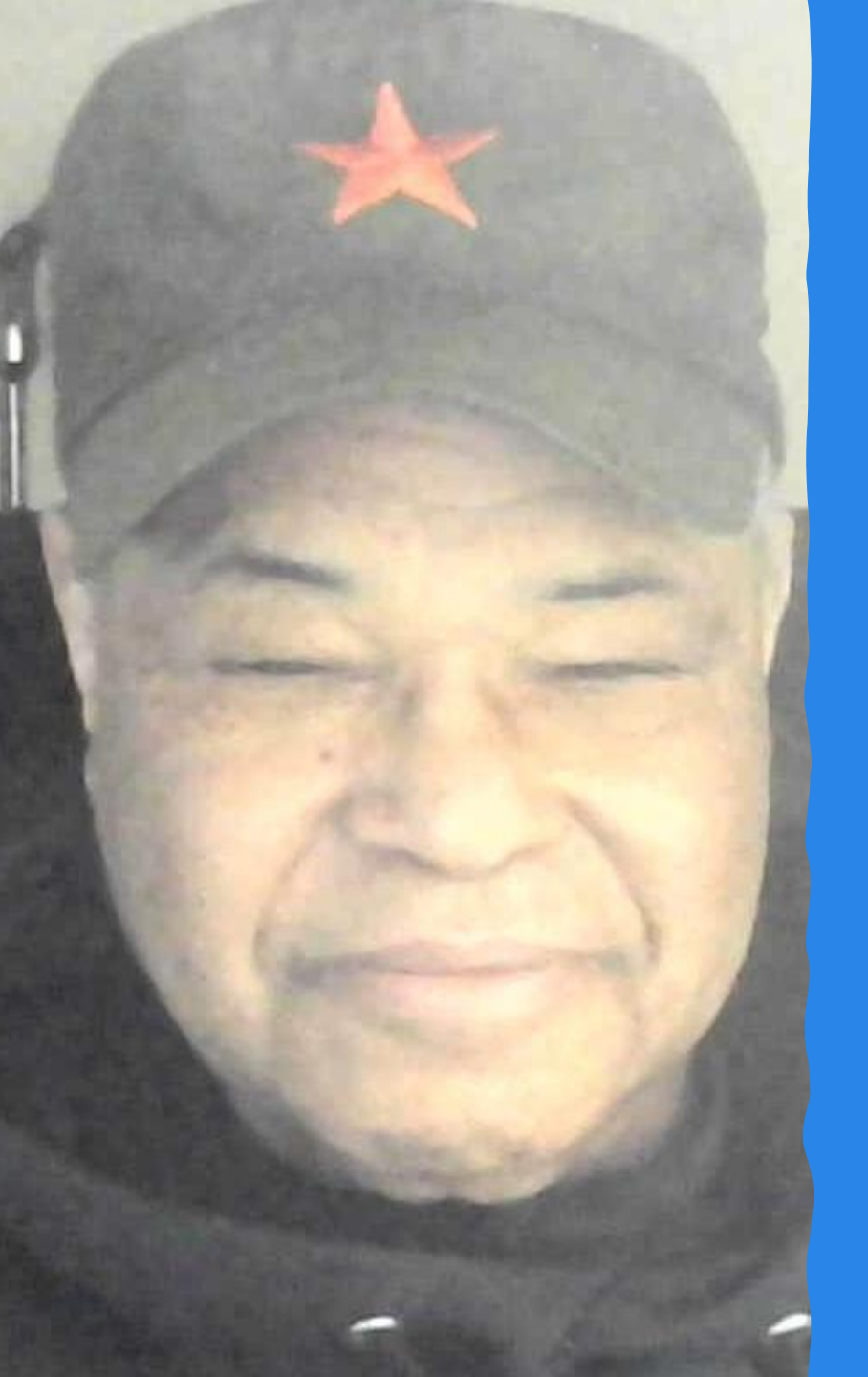

Instructional Assist/ Computer Aid

- Walter B. Johnson Jr.
- Office: L-131
- Email: wjohnson@peralta.edu
- Ph: (510) 436-2551

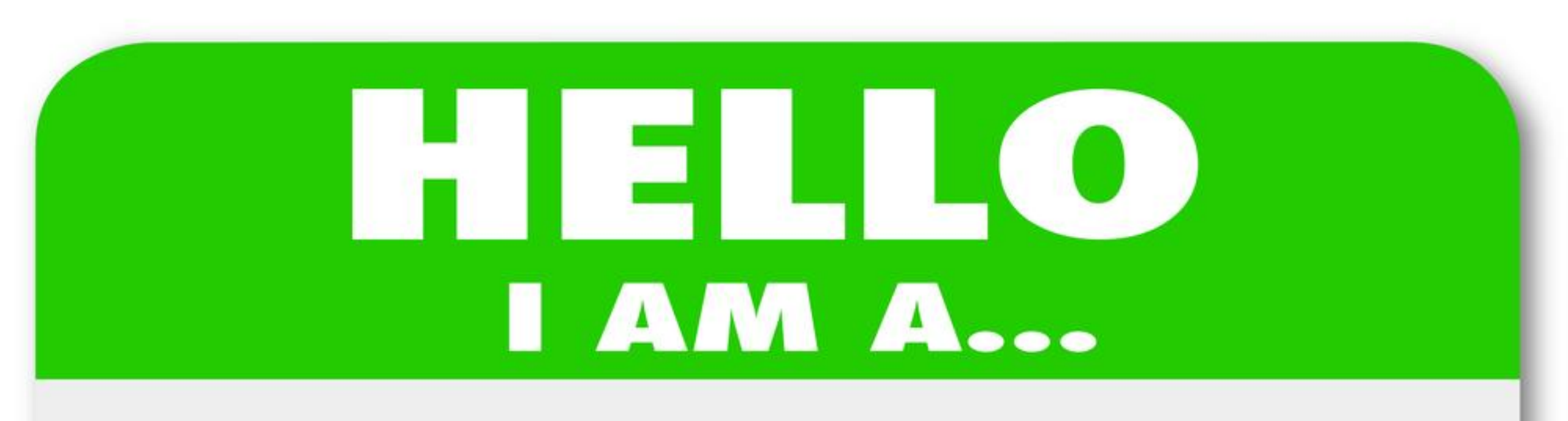

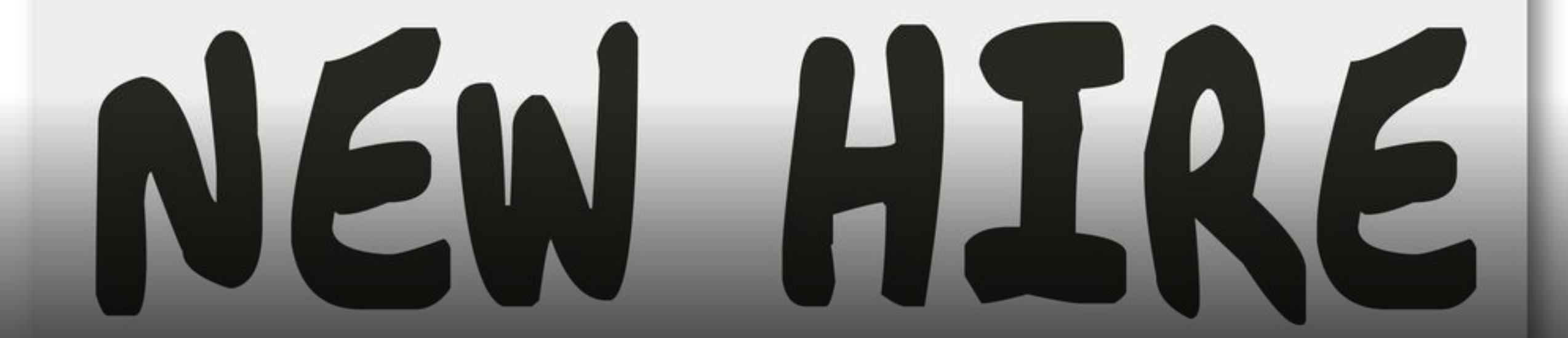

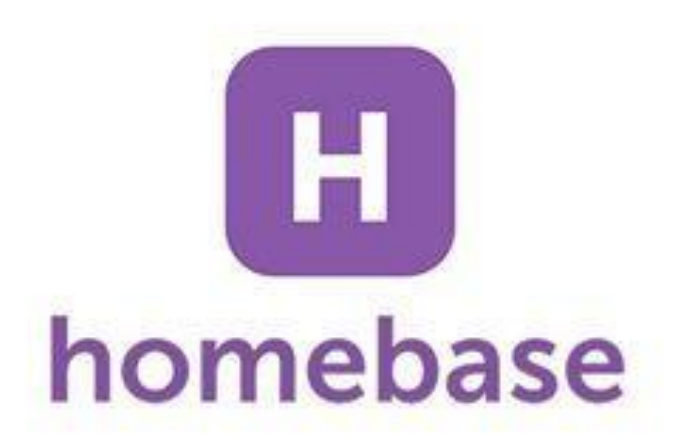

# Homebase

#### Create a Homebase Account

# HOMEBASE

## Invitation

Each student worker in the Welcome Center will receive an **invitation to join** Homebase. homebase Product Customers Pricing More

Sign In

Get started

#### Great teams run on Homebase.

Homebase helps small businesses manage their work schedules, time clocks, payroll, HR, and more—so they can focus on their people.

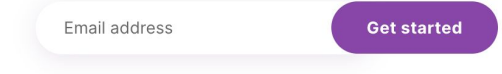

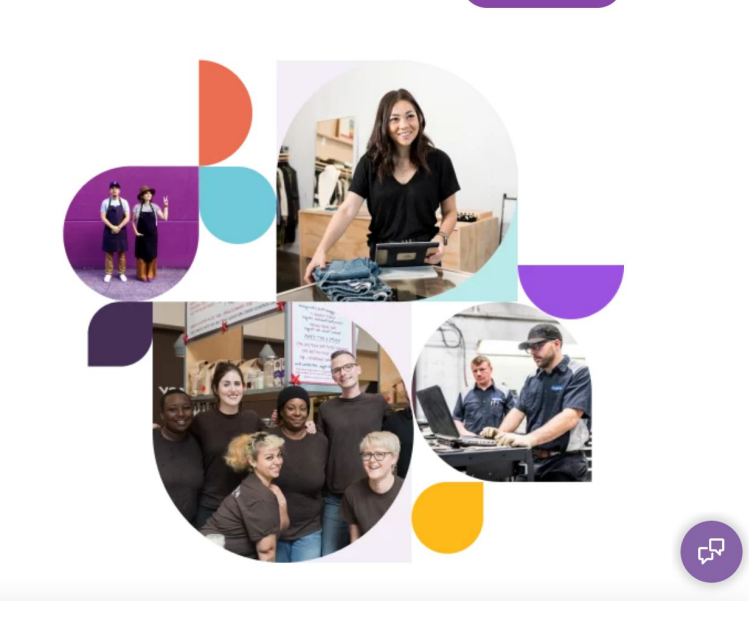

#### Step #1: Accept the Invitation

- Once you receive your invitation for Homebase, Please click on "Set Your Password."
- Note: Please read the instructions on the email carefully before proceeding to Homebase.

#### homebase Hello, Your manager has invited you to use Homebase - an app to help manage your work schedule and keep track of your hours. Set your password and sign in with your email address: dennyika5@gmail.com St Your Password Here's your PIN to clock in: 710127

## Step #2: Set Your Password

#### Set your password

should contain one letter, one number, and be at least 8 characters long

Password

**Password Confirmation** 

Set my password

## Step #3: Get the Most

Click on "No, Thanks, I'll get it later" to bypass this process.

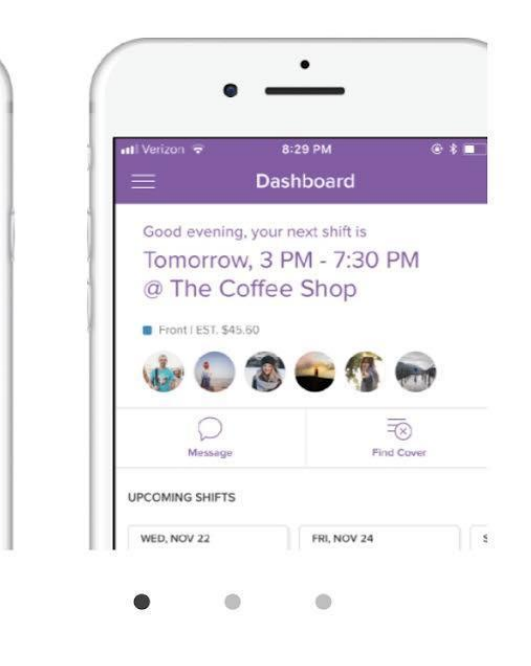

#### **Teams love Homebase**

Get the most out of Homebase with our mobile app

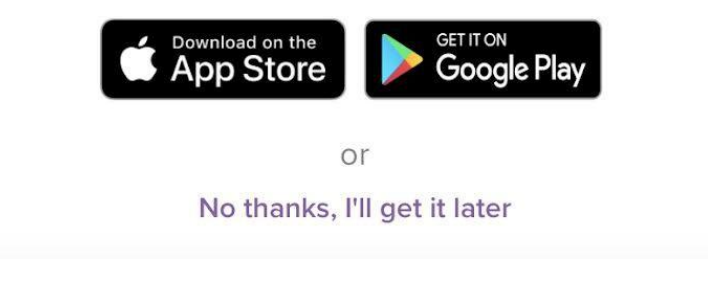

## Step #4: Welcome to Homebase

|                                                                                                    | Welcome back, Denny!                                                       | < Jul 25 - Jul 31 >                                                                                                    |                        |
|----------------------------------------------------------------------------------------------------|----------------------------------------------------------------------------|----------------------------------------------------------------------------------------------------|------------------------|
| Image: State State         Image: State State         Image: State State         Image: State State         Image: State State         Image: State State         Image: State         Image: | GETTING STARTED<br>Download The Homebase App<br>Get The App                | Your Week<br>Scheduled Hours:<br>vs 0.00 last week<br>Scheduled Est. Wages:<br>vs \$0.00 last week<br>Actual Hours:<br>vs 0.00 last week | 0.00<br>\$0.00<br>0.00 |
| Your Schedule                                                                                                    | My Schedule Open Shifts                                                    | Actual Est. Wages:<br>vs \$0.00 last week                                                                                                | \$0.0                  |
|                                                                                                    | You don't have any scheduled shifts this week.<br>Update Your Availability | View All Timesheets Upcoming Time Off                                                                                                    |                        |
| Shift Covers & Trades                                                                                                    | Incoming Requests Your Requests                                            | You do not have any upcomin                                                                                                    | ng time off.           |
|                                                                                                    |                                                                            | Request Time Off                                                                                                    |                        |
|                                                                                                    | You haven't received any shift trades.                                     |                                                                                                    |                        |

## Published Schedule

Charlotte Victorian will publish your schedule on Homebase weekly, and you will also receive an email. Merritt College Learning Center - New schedule published Inbox ×

Charlotte Victorian via Homebase <no-reply@joinhomebase.com> to me •

> homebase Here's what the week looks like: O6/27 - 07/03 | Published by Merritt College Learning Center Monday 06/27 10:00am - 4:00pm (Psych/Embed) Tuesday 06/28 11:00am - 4:00pm (Psych/Embed) Wednesday 06/29 11:00am - 4:00pm (Psych/Embed) Thursday 06/30 11:00am - 4:00pm (Psych/Embed)

8 0

÷ :

Mon, Jun 27, 1:03 PM

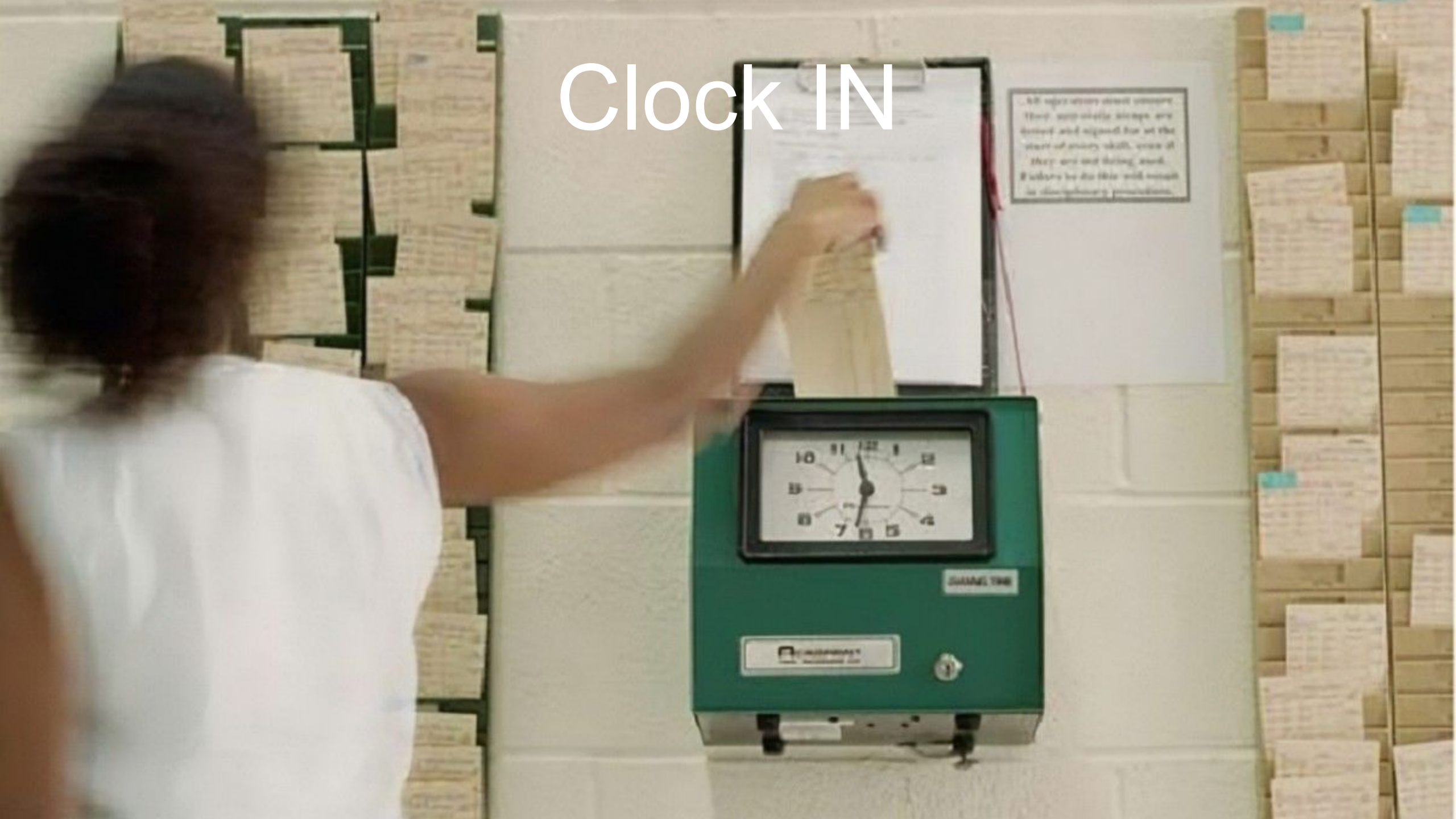

# Step #1: Log into

Log in through: <u>https://app.joinhomebas</u> <u>e.com/accounts/sign-in</u>

#### homebase

#### 

Everything you need to manage & pay your hourly team

Simplify and save time with scheduling, time clocks, team communication, full-service payroll, and HR–all in one place.

<u>Learn More</u>

#### Welcome back.

New to Homebase? Sign Up

| Email             |                |
|-------------------|----------------|
| Password          |                |
| Remember me       | Forgot passwor |
| Sig               | gn In          |
| Or sig            | n in with:     |
| <b>J</b><br>Phone | Google         |

# Step #2: Time Clock

Click on "Time Clock," Located on the top left-hand side of the screen.

| homebase Schedule Ti                                                                                                    | mesheets Time Clock Messages Team Settings                                 |                                                                                                    | () 🔺 🔍 -               |
|----------------------------------------------------------------------------------------------------|----------------------------------------------------------------------------|----------------------------------------------------------------------------------------------------|------------------------|
| My Week                                                                                                    |                                                                            |                                                                                                    |                        |
|                                                                                                    | Welcome back, Denny!                                                       | < Jul 25 - Jul 31 >                                                                                                    |                        |
| The share a state of the share of the share | GETTING STARTED Download The Homebase App Get The App                      | Your Week<br>Scheduled Hours:<br>vs 0.00 last week<br>Scheduled Est. Wages:<br>vs \$0.00 last week<br>Actual Hours:<br>vs 0.00 last week | 0.00<br>\$0.00<br>0.00 |
| Your Schedule                                                                                                    | My Schedule Open Shi                                                       | its vs \$0.00 last week                                                                                                    | \$0.00                 |
|                                                                                                    | You don't have any scheduled shifts this week.<br>Update Your Availability | View All Timesheets Upcoming Time Off                                                                                                    |                        |
| Shift Covers & Trades                                                                                                    | Incoming Requests Your Request                                             | You do not have any upcoming time off.                                                                                                   |                        |
|                                                                                                    |                                                                            | Request Time Off                                                                                                    |                        |
|                                                                                                    | You haven't received any shift trades.                                     |                                                                                                    |                        |

## Step #3: Launch Web Time Clock

### Click on "Launch Web Time Clock" Located on the bottom Right-hand side of the screen.

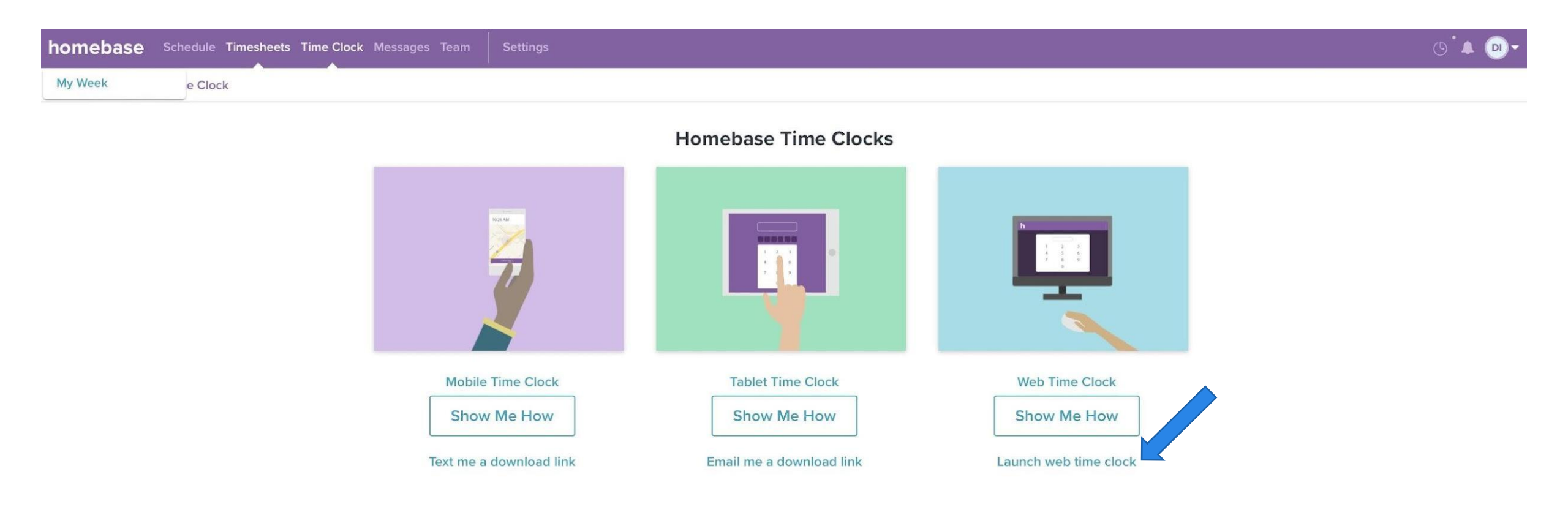

#### Step #4: Launch Personal

Click on "Launch Personal."

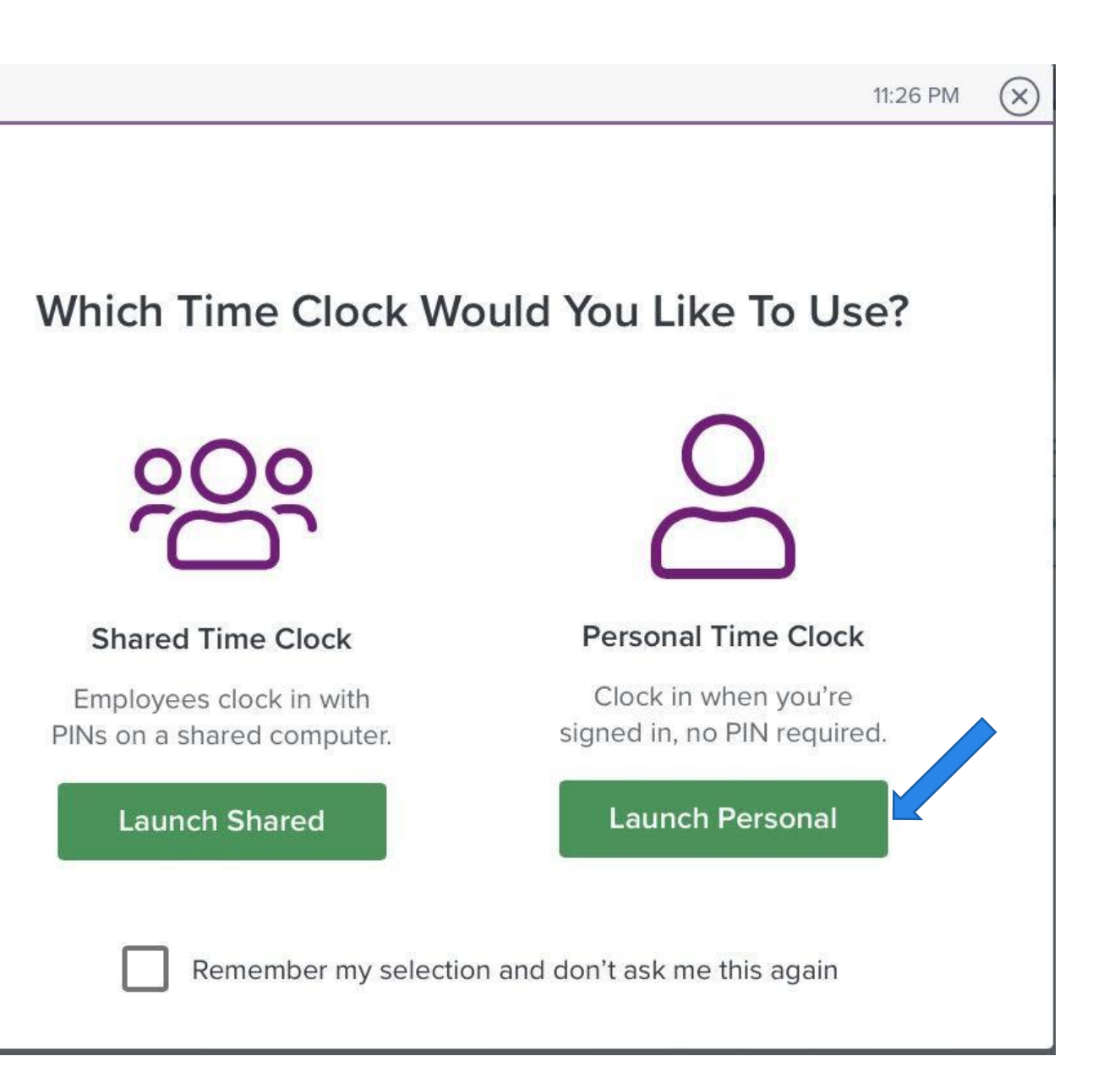

## Step #5: Clock In

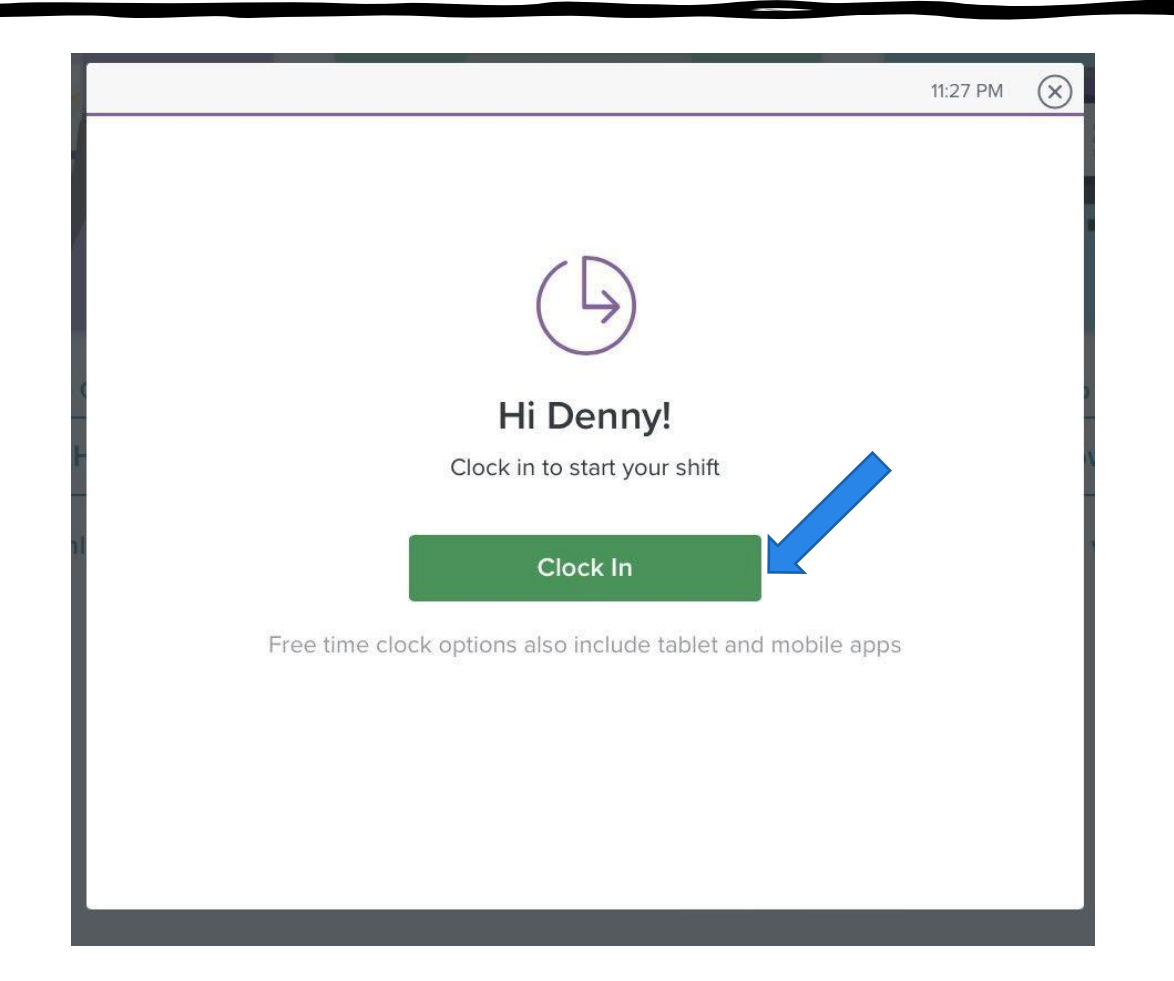

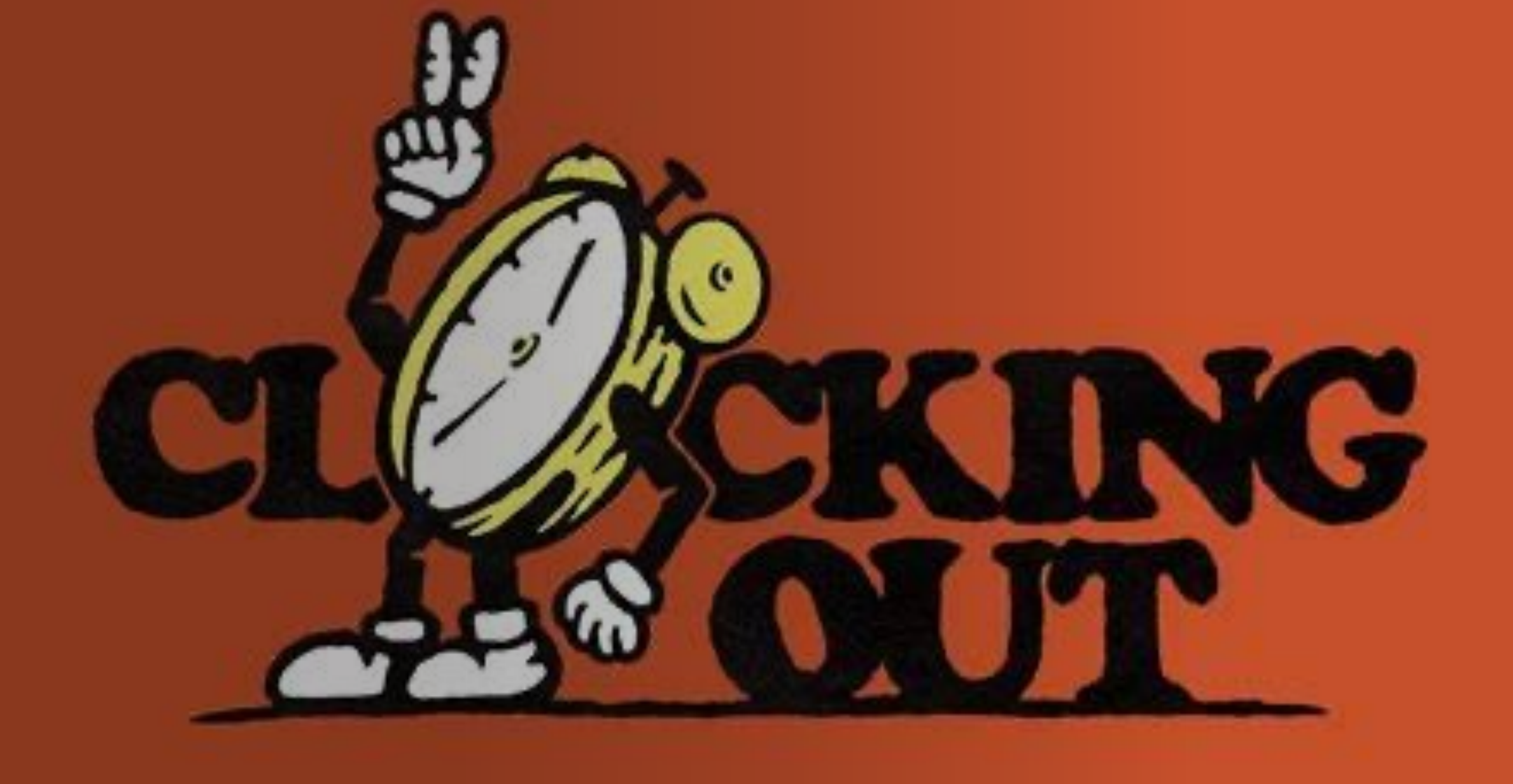

# Step #1: Time Clock

Click on "Time Clock," Located on the top left-hand side of the screen.

| homebase Schedule Ti                                                                                                    | mesheets Time Clock Messages Team Settings                                 |                                                                                                    | ()* ()*                            |
|----------------------------------------------------------------------------------------------------|----------------------------------------------------------------------------|----------------------------------------------------------------------------------------------------|------------------------------------|
| My Week                                                                                                    |                                                                            |                                                                                                    |                                    |
|                                                                                                    | Welcome back, Denny!                                                       | < Jul 25 - Jul 31 >                                                                                                    |                                    |
| The share a state of the share of the share | GETTING STARTED Download The Homebase App Get The App                      | Your Week<br>Scheduled Hours:<br>vs 0.00 last week<br>Scheduled Est. Wages:<br>vs \$0.00 last week<br>Actual Hours:<br>vs 0.00 last week | 0.00<br>\$0.00<br>0.00             |
| Your Schedule                                                                                                    | My Schedule C                                                              | en Shifts Actual Est. Wages:<br>vs \$0.00 last week                                                                                      | \$0.00                             |
|                                                                                                    | You don't have any scheduled shifts this week.<br>Update Your Availability | View All Timesheets                                                                                                    |                                    |
| Shift Covers & Trades                                                                                                    | Incoming Requests You                                                      | Pequests You                                                                                                    | do not have any upcoming time off. |
|                                                                                                    |                                                                            |                                                                                                    | Request Time Off                   |
|                                                                                                    | You haven't received any shift trades.                                     |                                                                                                    |                                    |

## Step #2: Launch Web Time Clock

### Click on "Launch Web Time Clock" Located on the bottom Right-hand side of the screen.

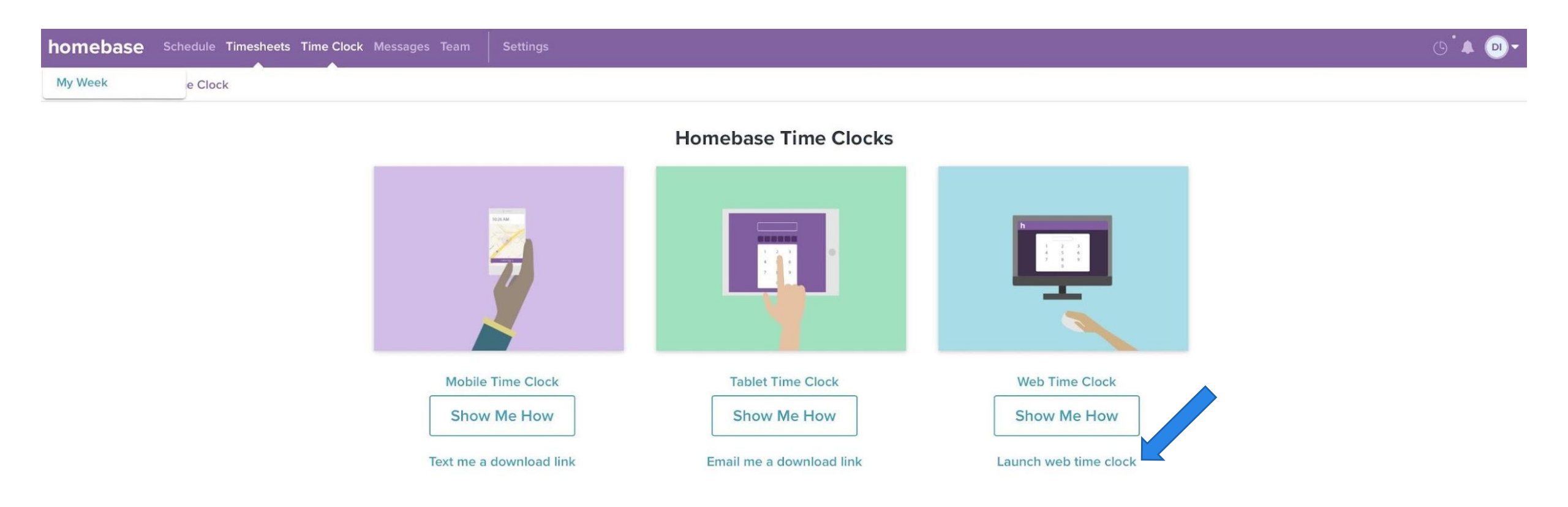

#### Step #3: Launch Personal

Click on "Launch Personal."

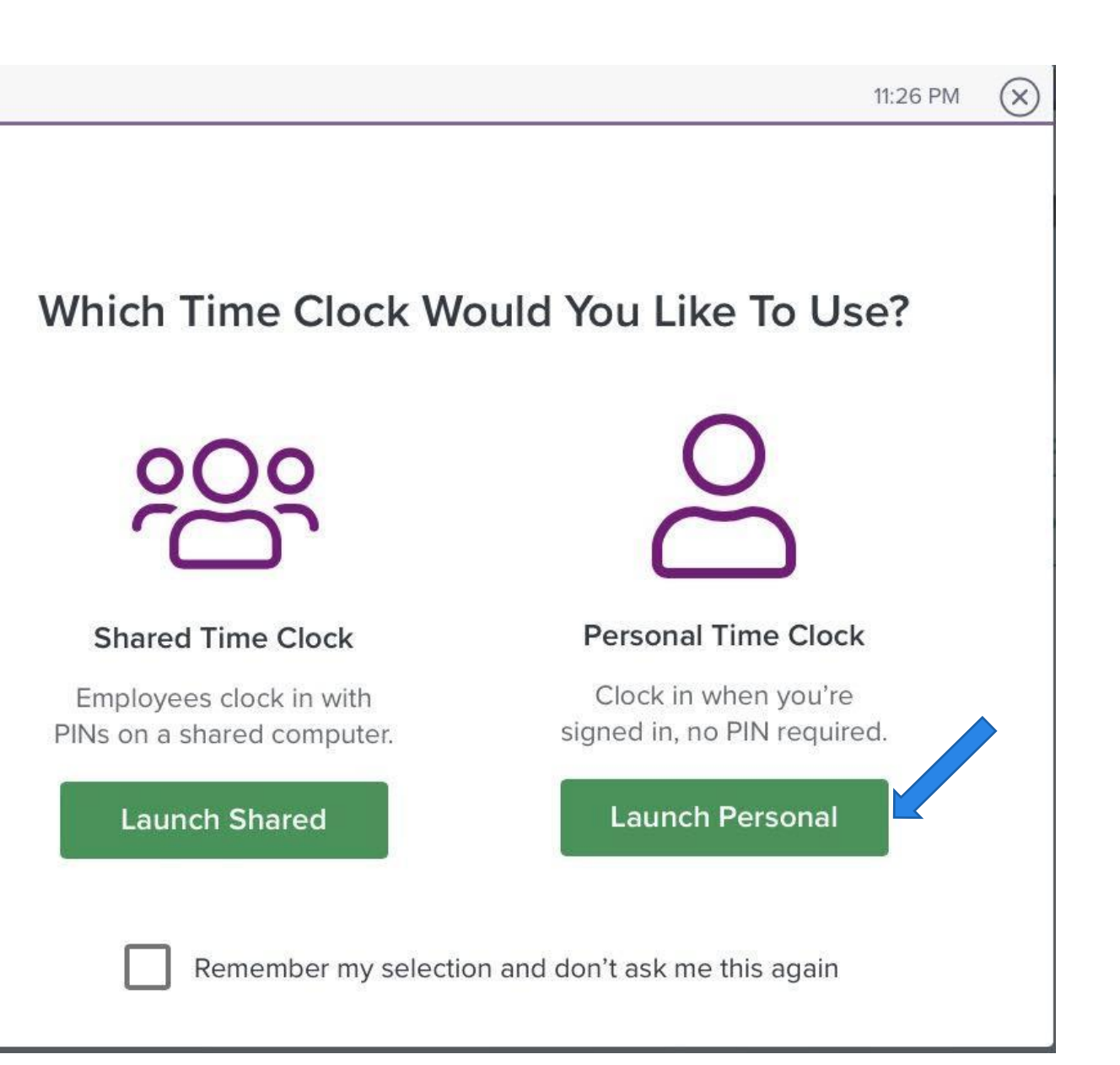

# Step #4: Clock Out

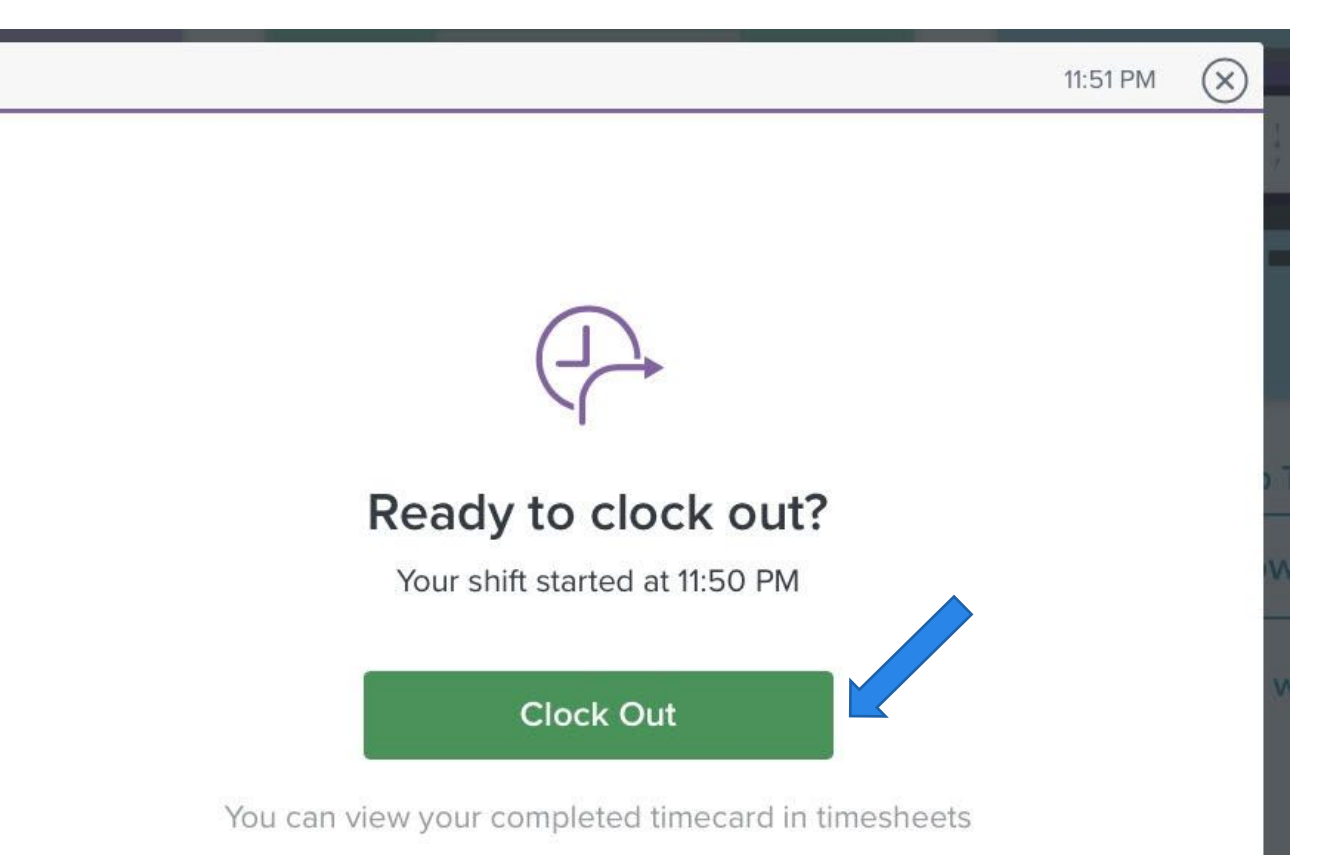

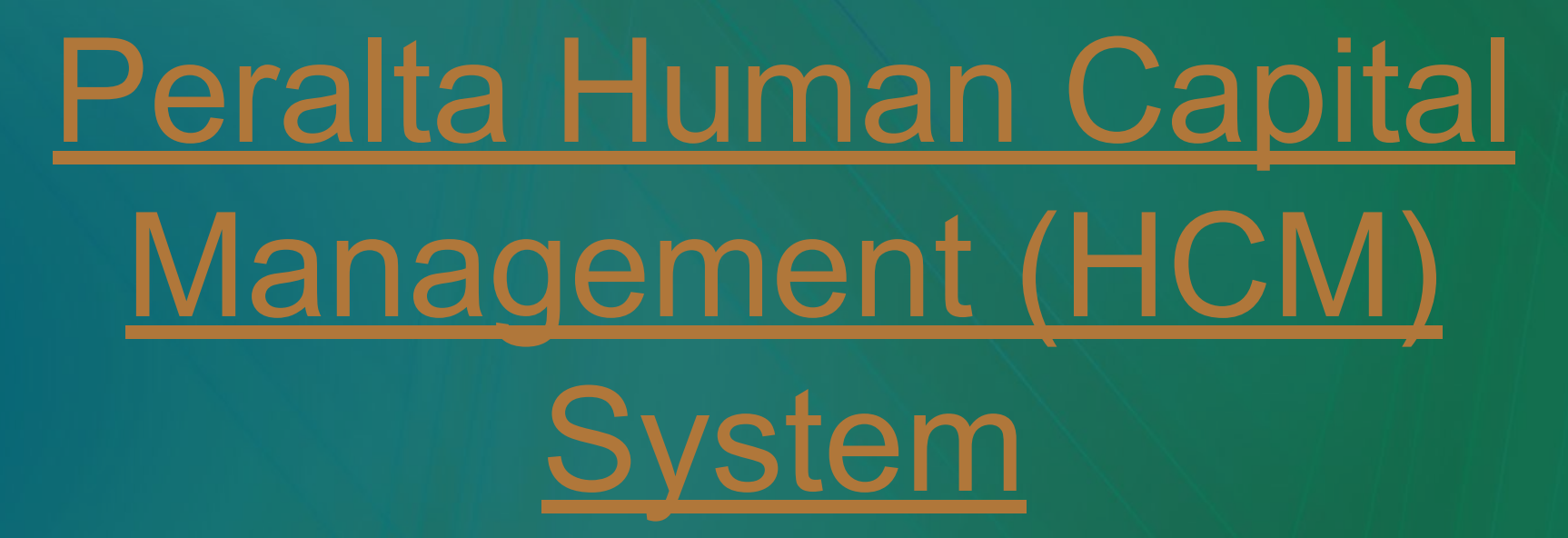

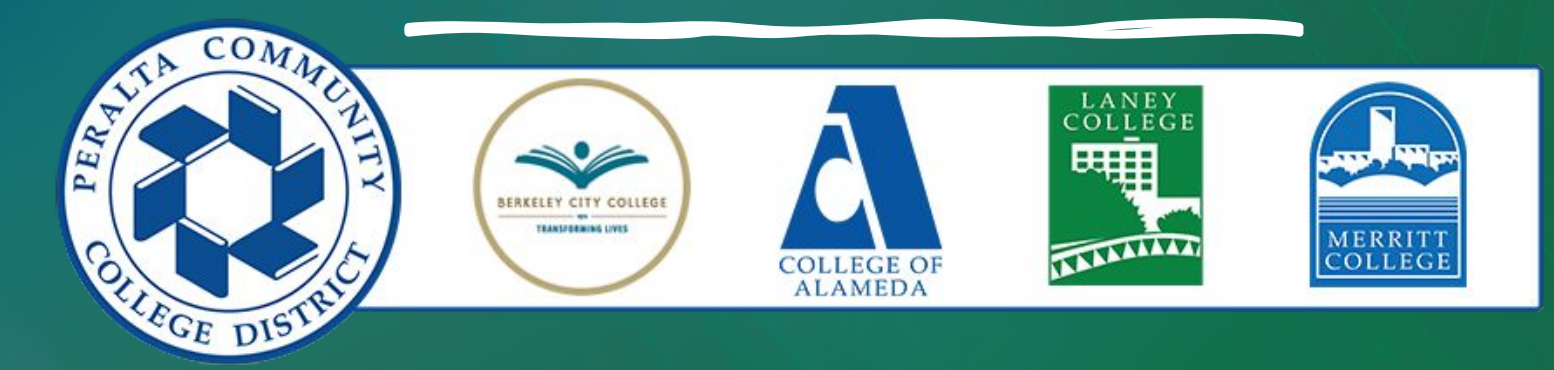

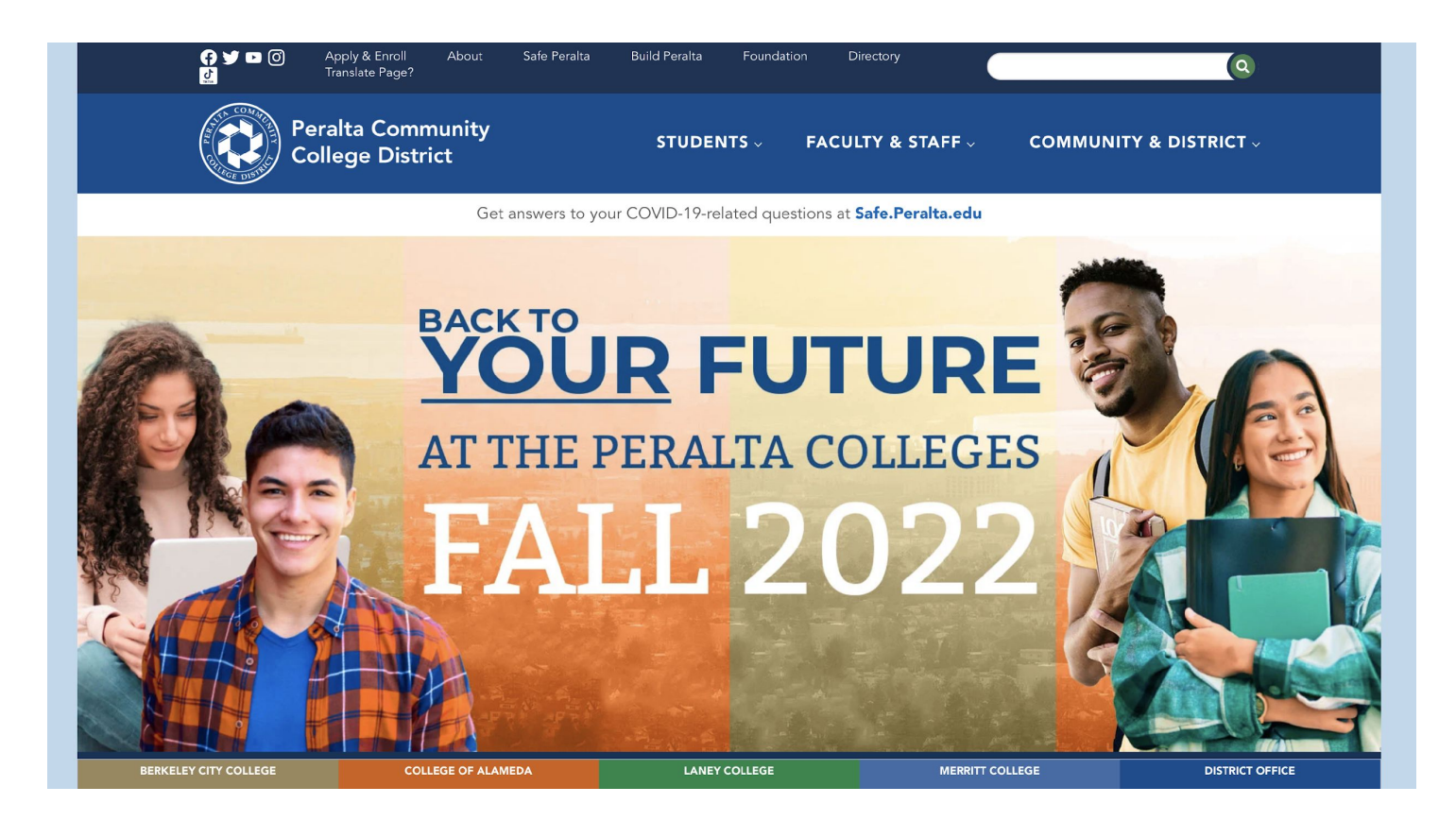

### Peralta.edu

#### Go to Peralta.edu

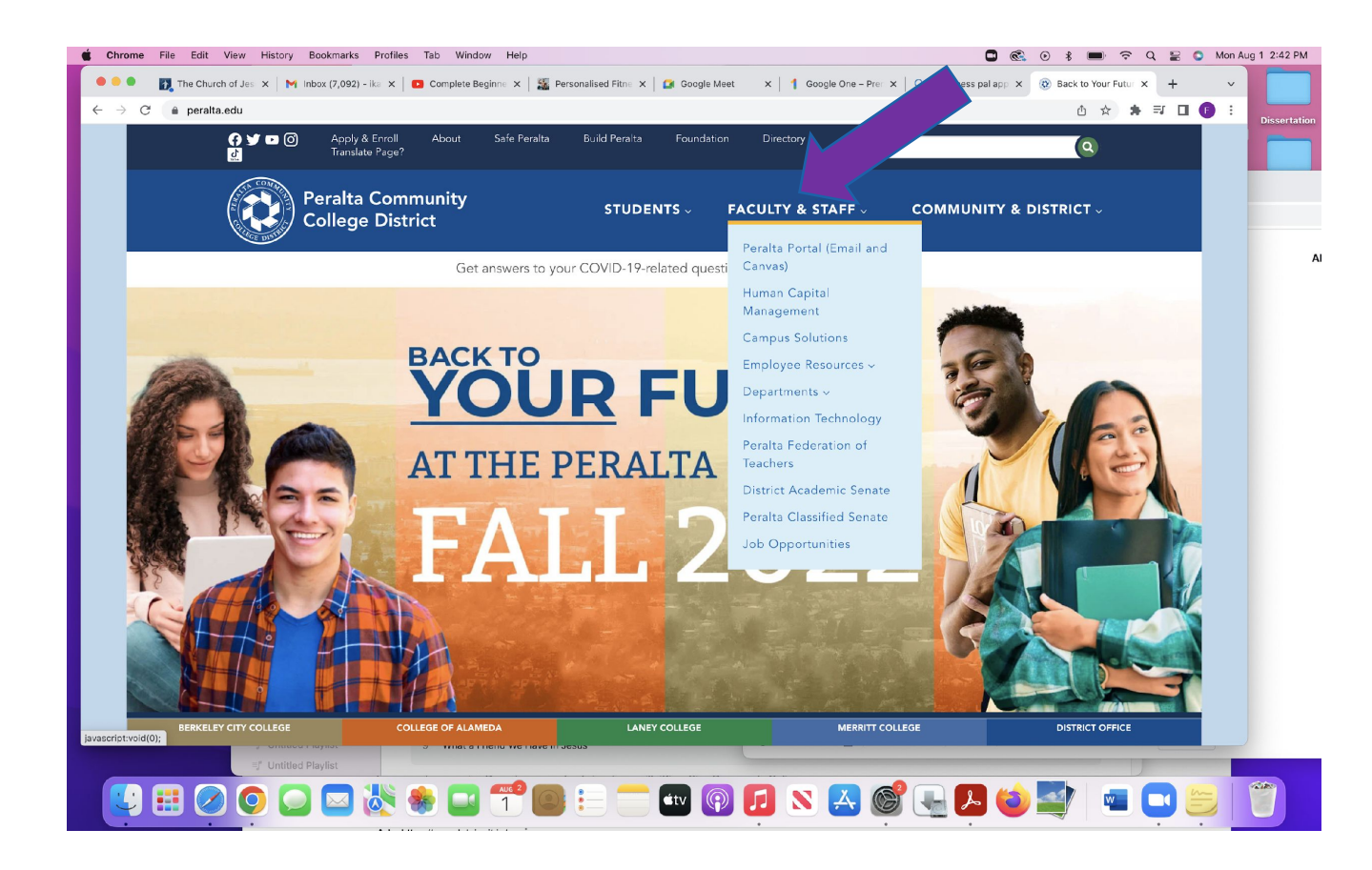

# Faculty & Staff

# Go to the Tab "Faculty & Staff"

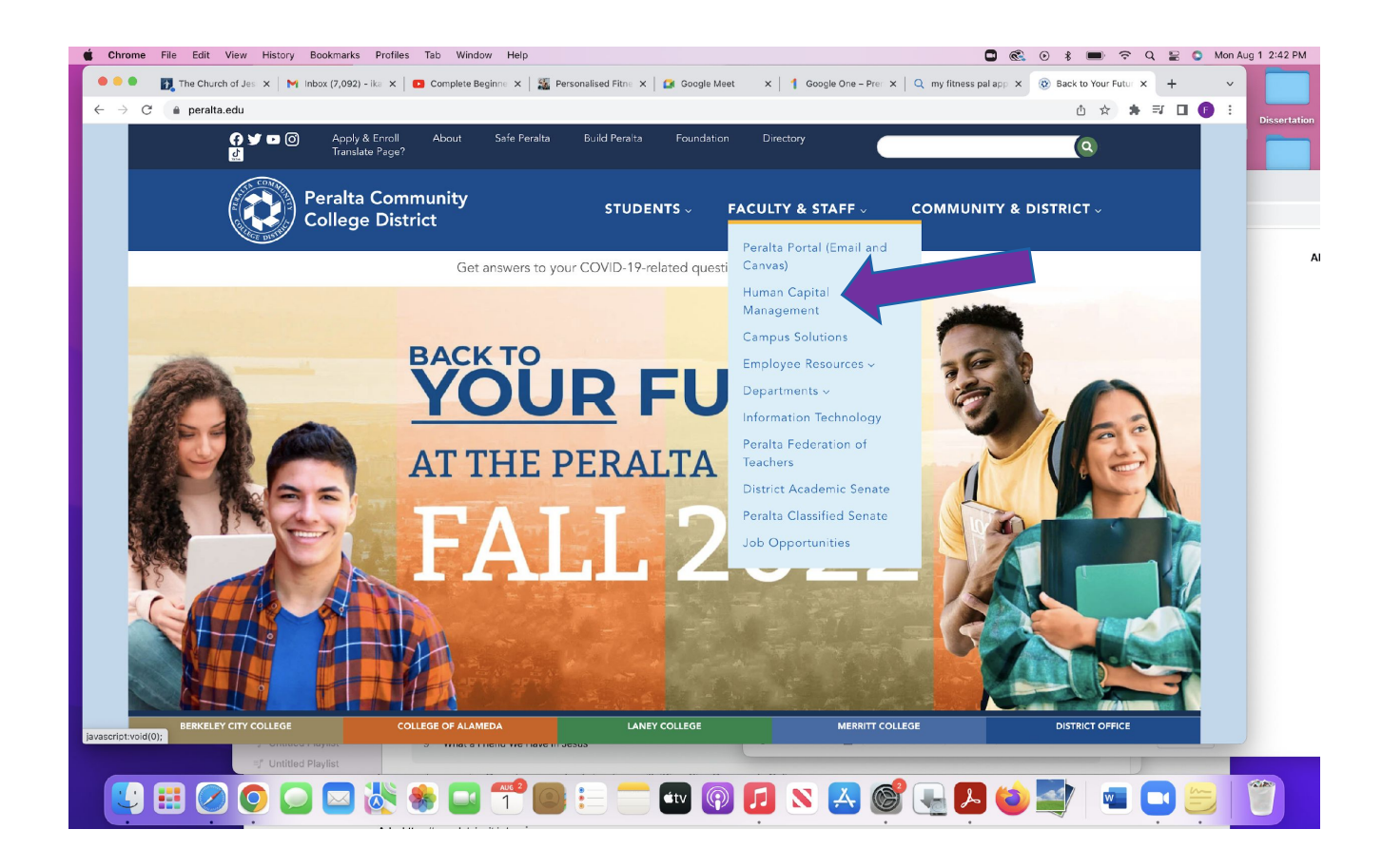

Human Capital Management

## Click on "Human Capital Management"

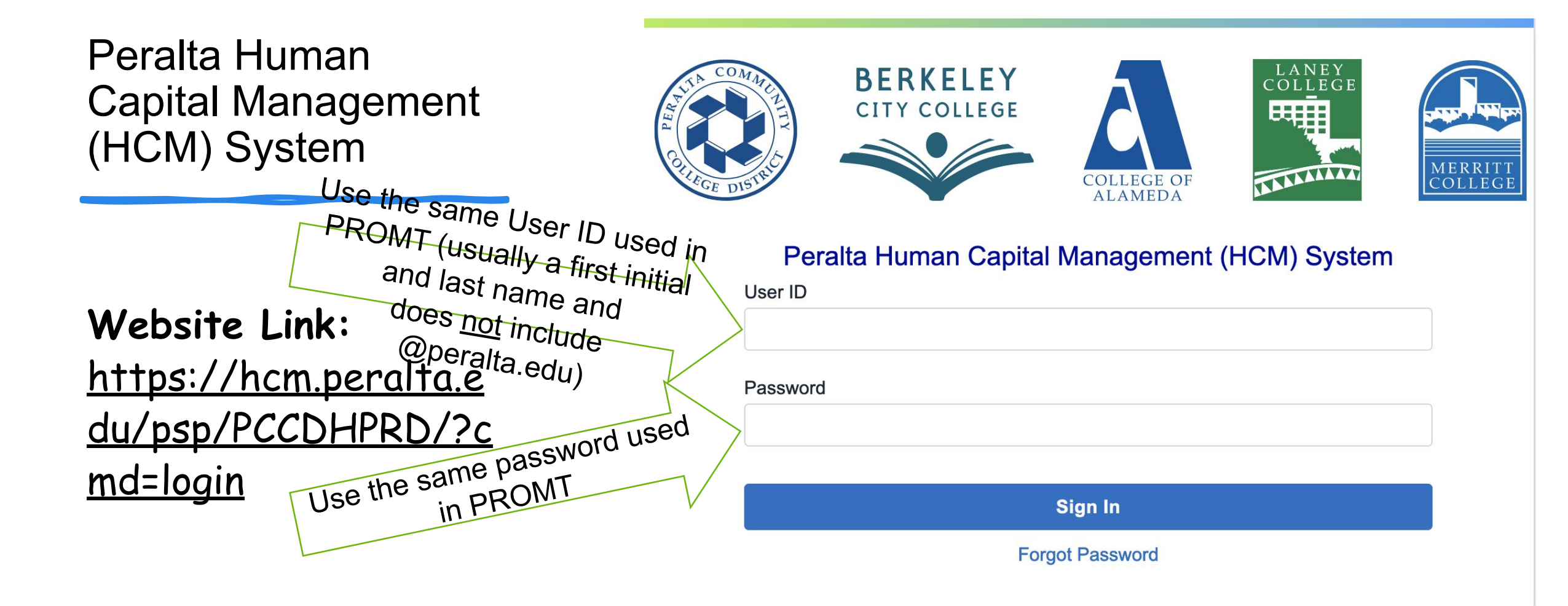

### Retrieve your login information

To retrieve your login information, send an email to <u>pssupport@peralta.edu</u>. Be sure to include your name and student ID number.

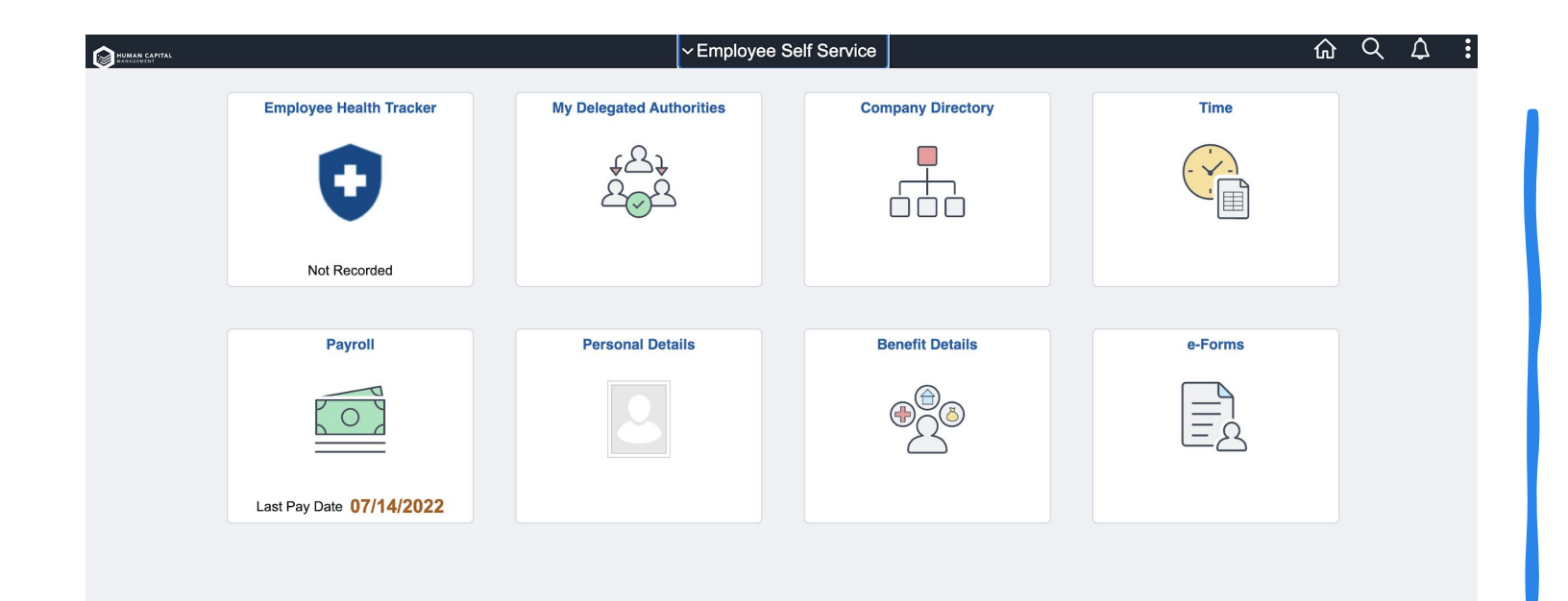

Employee Self Service

- 1. <u>Video Tutorial</u>
- 2. <u>How to log in and navigate the Human Capital Management</u> (HCM) System
- **3.** <u>Guide for Time Entry & Submission Student Workers</u>

|                          | ✓ Employe                                                                  | Employee Self Service |         |  |  |  |  |
|--------------------------|----------------------------------------------------------------------------|-----------------------|---------|--|--|--|--|
| Employee Health Tracker  | My Delegated Authorities<br>↓<br>↓<br>↓<br>↓<br>↓<br>↓<br>↓<br>↓<br>↓<br>↓ | Company Directory     | Time    |  |  |  |  |
| Not Recorded             |                                                                            |                       |         |  |  |  |  |
| Payroll                  | Personal Details                                                           | Benefit Details       | e-Forms |  |  |  |  |
|                          |                                                                            |                       |         |  |  |  |  |
| Last Pay Date 07/14/2022 |                                                                            |                       |         |  |  |  |  |
|                          |                                                                            |                       |         |  |  |  |  |

Time

# Click on "Time"

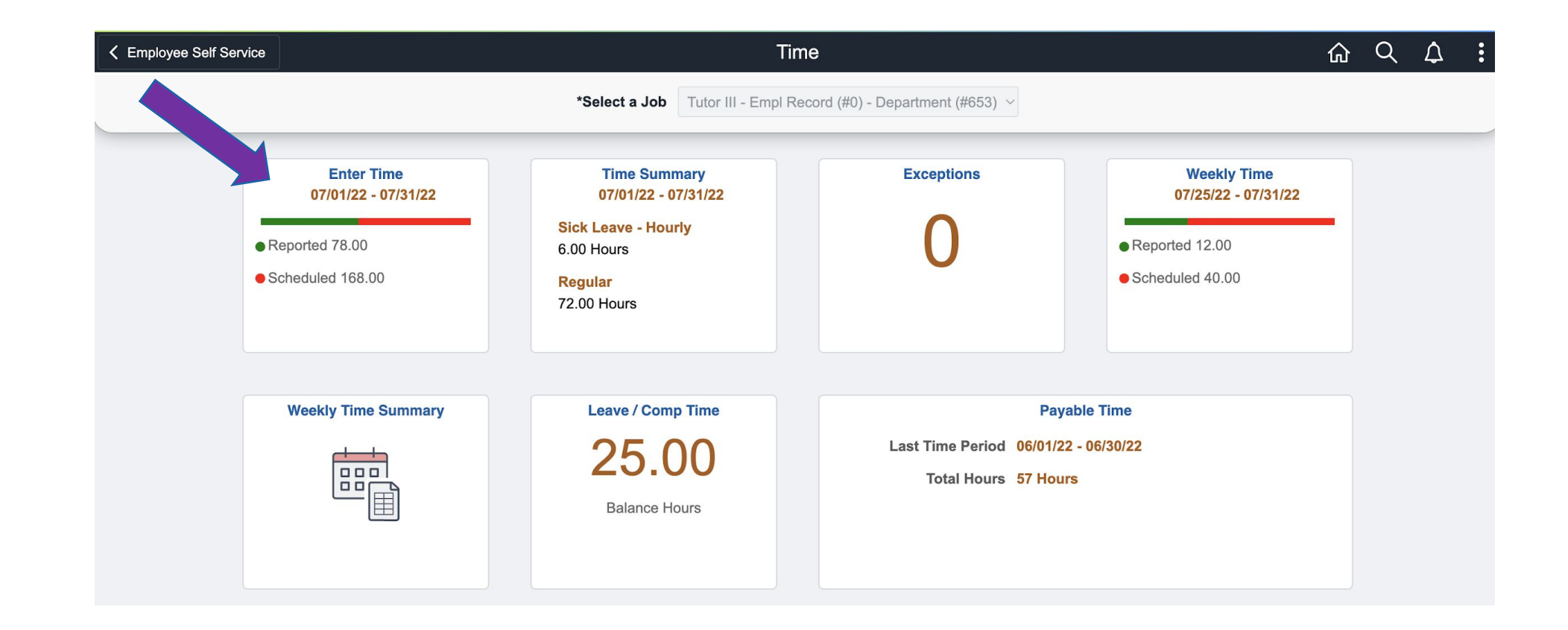

### **Enter Time**

#### Click on "Enter Time"

## REG-Regular

|                                     |                           | ٩                           | 1 July - 31<br>Month Period | July 2022<br>- PS Delivered   | •                         |                           |                           |        |
|-------------------------------------|---------------------------|-----------------------------|-----------------------------|-------------------------------|---------------------------|---------------------------|---------------------------|--------|
| View Legend                         |                           | Sc                          | cheduled 168.00 F           | Reported 78 Hours             |                           | Print Timeshee            | t Save for Later          | Submit |
|                                     |                           |                             | Schedule                    | 4 of 5<br>Is Week 12.00 Hours |                           |                           |                           |        |
| *Time Reporting Code / Time Details | 22-Friday                 | 23-Saturday                 | 24-Sunday                   | 25-Monday                     | 26-Tuesday                | 27-Wednesday              | 28-Thursday               |        |
|                                     | Scheduled 8<br>Reported 0 | Scheduled OFF<br>Reported 0 | Scheduled OFF<br>Reported 0 | Scheduled 8<br>Reported 6     | Scheduled 8<br>Reported 6 | Scheduled 8<br>Reported 0 | Scheduled 8<br>Reported 0 |        |
| REG - Regular                       |                           |                             |                             | 6.00                          | 6.00                      |                           |                           | + -    |
| Comments                            | $\bigcirc$                | $\bigcirc$                  | $\bigcirc$                  | $\bigcirc$                    | $\bigcirc$                | $\bigcirc$                | $\bigcirc$                |        |
| Comments                            | $\bigcirc$                | $\bigcirc$                  | $\bigcirc$                  | $\bigcirc$                    | $\bigcirc$                | $\bigcirc$                | $\bigcirc$                |        |

## **Enter Hours**

| < Time                              |                           |                             | Enter                             | Time                                |                           |                           | 命                         | Q () |     |
|-------------------------------------|---------------------------|-----------------------------|-----------------------------------|-------------------------------------|---------------------------|---------------------------|---------------------------|------|-----|
| Job Title Tutor III                 |                           |                             |                                   |                                     |                           |                           |                           |      |     |
|                                     |                           | •                           | 1 July - 31 、                     | July 2022                           | •                         |                           |                           |      |     |
|                                     |                           | Sch                         | Month Period ·<br>eduled 168.00 R | - PS Delivered<br>Reported 78 Hours |                           |                           |                           |      |     |
| View Legend                         |                           |                             |                                   |                                     |                           | Print Timeshee            | t Save for Later          | Subr | nit |
|                                     |                           |                             | Week 4                            | of 5                                |                           |                           |                           |      |     |
|                                     |                           |                             | Scheduled View Previous           | s Week 12.00 Hours                  |                           |                           |                           |      |     |
| *Time Reporting Code / Time Details | 22-Friday                 | 23-Saturday                 | 24-Sunday                         | 25-Monday                           | 26-Tuesday                | 27-Wednesday              | 28-Thursday               |      |     |
|                                     | Scheduled 8<br>Reported 0 | Scheduled OFF<br>Reported 0 | Scheduled OFF<br>Reported 0       | Scheduled 8<br>Reported 6           | Scheduled 8<br>Reported 6 | Scheduled 8<br>Reported 0 | Scheduled 8<br>Reported 0 |      |     |
| REG - Regular                       |                           |                             |                                   | 6.00                                | 6.00                      |                           |                           | +    | -   |
| Comments                            |                           | $\bigcirc$                  | $\bigcirc$                        |                                     |                           |                           |                           |      |     |
| Ent                                 | er y                      | our                         | hou                               | Jrs l                               | inde                      | ere                       | ach                       | d    | JY  |

## Submit

| < Time                              |                           |                             | Enter T                                            | ïme                       |                           |                           | ல்                        | Q A    | : |  |  |
|-------------------------------------|---------------------------|-----------------------------|----------------------------------------------------|---------------------------|---------------------------|---------------------------|---------------------------|--------|---|--|--|
| Job Title Tutor III                 |                           |                             |                                                    |                           |                           |                           |                           |        | _ |  |  |
|                                     |                           | 4                           |                                                    |                           |                           |                           |                           |        |   |  |  |
|                                     |                           | Sch                         | - Month Period<br>Month Period -<br>Meduled 168.00 |                           |                           |                           |                           |        |   |  |  |
| View Legend                         |                           |                             |                                                    |                           |                           | Print Timeshee            | t Save for Later          | Submit |   |  |  |
| ✓ Week 4 of 5 ►                     |                           |                             |                                                    |                           |                           |                           |                           |        |   |  |  |
| *Time Penerting Code / Time Details | 22 Friday                 | 22 Saturday                 | Schedule( View Previous                            | Week 12.00 Hours          | 26 Tuosday                | 27 Wednesday              | 28 Thursday               |        |   |  |  |
| Time Reporting Code / Time Details  | 22-F110ay                 | 25-Saturuay                 | 24-Sunday                                          | 25-Wonday                 | 20-Tuesday                | 27-Wednesday              | 20-1110150ay              |        |   |  |  |
|                                     | Scheduled 8<br>Reported 0 | Scheduled OFF<br>Reported 0 | Scheduled OFF<br>Reported 0                        | Scheduled 8<br>Reported 6 | Scheduled 8<br>Reported 6 | Scheduled 8<br>Reported 0 | Scheduled 8<br>Reported 0 |        |   |  |  |
| REG - Regular                       |                           |                             |                                                    | 6.00                      | 6.00                      |                           |                           | + -    |   |  |  |
| Comments                            | $\bigcirc$                | $\bigcirc$                  | $\bigcirc$                                         | $\bigcirc$                | $\bigcirc$                | $\bigcirc$                | $\bigcirc$                |        |   |  |  |
| Click "S                            | <b>Submi</b>              | t" for                      | ' your                                             | hours                     | s to b                    | e veri                    | fied                      | and    |   |  |  |
|                                     | approved.                 |                             |                                                    |                           |                           |                           |                           |        |   |  |  |

## Approve

| <pre>&lt; Time</pre>                |                           |                             | Enter <sup>-</sup>               | Time                                |                      |                    | 命                         | QL | J :  |
|-------------------------------------|---------------------------|-----------------------------|----------------------------------|-------------------------------------|----------------------|--------------------|---------------------------|----|------|
| Job Title Tutor III                 |                           |                             |                                  |                                     |                      |                    |                           |    |      |
|                                     |                           | •                           | 1 July - 31 .                    | July 2022                           | •                    |                    |                           |    |      |
|                                     |                           | Sc                          | Month Period<br>heduled 168.00 R | - PS Delivered<br>Reported 78 Hours |                      |                    |                           |    |      |
| View Legend                         |                           |                             |                                  |                                     |                      | Print Timeshee     | t Save for Later          | Su | bmit |
|                                     |                           |                             | <ul> <li>Week 4</li> </ul>       | of 5 🕨                              |                      |                    |                           |    |      |
|                                     |                           |                             | Schedule View Previous           | s Week 12.00 Hours                  |                      |                    |                           |    |      |
| *Time Reporting Code / Time Details | 22-Friday                 | 23-Saturday                 | 24-Sunday                        | 25-Monday                           | 26-Turaday           | 27-Wednesday       | 28-Thursday               |    |      |
|                                     |                           |                             |                                  |                                     |                      |                    |                           | ]  |      |
|                                     | Scheduled 8<br>Reported 0 | Scheduled OFF<br>Reported 0 | Scheduled OFF<br>Reported 0      | Scheduled 8<br>Reported 6           | duled 8<br>eported 6 | uled 8<br>ported 0 | Scheduled 8<br>Reported 0 |    |      |
|                                     |                           |                             |                                  |                                     |                      |                    |                           |    |      |
| REG - Regular                       |                           |                             |                                  | 6.00                                | 6.00                 |                    |                           | +  |      |
| Comments                            | $\bigcirc$                | $\bigcirc$                  | $\bigcirc$                       | $\bigcirc$                          | $\bigcirc$           | $\bigcirc$         | $\bigcirc$                |    |      |
| Green "                             | Chec                      | k Mc                        | irks"                            | indic                               | ates                 | that               | thos                      | P. |      |
| 010011                              |                           |                             |                                  |                                     |                      |                    |                           |    |      |
| 5                                   | onant                     | h ha                        | ound                             | Mono                                | annn                 | have               |                           |    |      |
|                                     | chou                      | eun                         | <b>UUI</b> 3                     | WERE                                | uppr                 | UVEU               |                           |    |      |

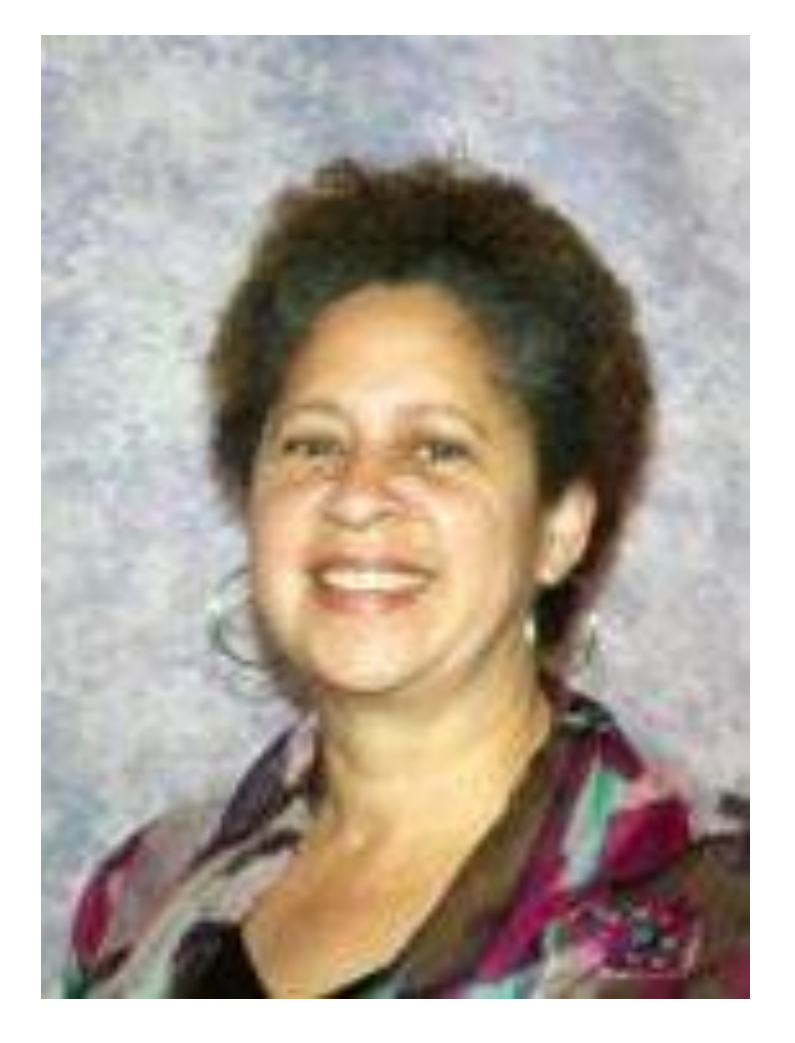

#### Learning Center Coordinator

Charlotte Victorian Office: L-125 Email: <u>cvictorian@peralta.edu</u> Ph: (510) 436-2443